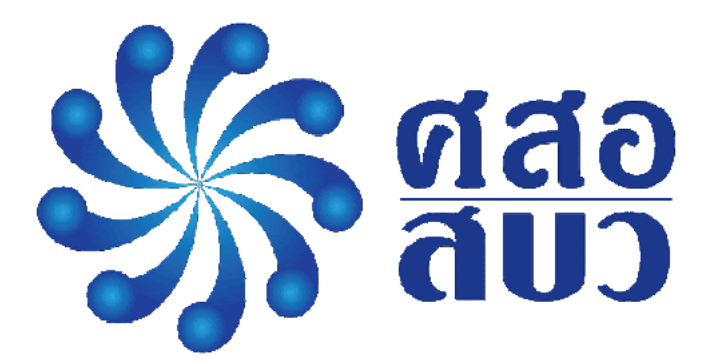

# คู่มือการใช้งานระบบ Backend

## สำหรับหน่วยงานราชการ

Electronic Waste Assessment System

(EWA System)

ศูนย์ความเป็นเลิศด้านการจัดการสารและของเสียอันตราย (ศสอ.)

## สารบัญ

| ເມນູ |
|------|
|------|

|         | สมัครสมาชิกใหม่                  |    |
|---------|----------------------------------|----|
|         | เข้าสู่ระบบ                      |    |
|         | ลืมรหัสผ่าน                      | 1  |
|         | การขอรหัสผ่านใหม่                | 2  |
| การใช้ง | านแผงควบคุม                      | 3  |
| การกรอ  | อกข้อมูล                         | 5  |
|         | การเพิ่มข้อมูลสถานประกอบการ      | 6  |
|         | การแก้ไขข้อมูลสถานประกอบการ      | 7  |
|         | การนำเข้าข้อมูลขยะอิเล็กทรอนิกส์ | 8  |
|         | การเพิ่มข้อมูลขยะอิเล็กทรอนิกส์  | 9  |
| การจัดเ | การข้อมูลทั่วไป                  | 10 |
|         | ข้อมูลผู้ใช้งาน                  | 10 |

#### <u>การเข้าสู่ระบบ (Login)</u>

การเข้าสู่ระบบจัดการหลังบ้าน (Backend) เพื่อใช้ในการจัดการข้อมูลของระบบ จะ สามารถเข้าผ่าน ลิงค์ <u>https://hsm.chula.ac.th/recycle/backoffice</u>

สำหรับการเข้าจัดการข้อมูลของระบบนั้น จะถูกแบ่งสิทธิ์การใช้งานออกเป็น 2 สิทธิ์ ได้แก่

- หน่วยงานราชการ
- ผู้ประกอบการรื้อแยกขยะอิเล็กทรอนิกส์

|        | S and        | เข้าสู่ระบบ   |  |
|--------|--------------|---------------|--|
|        | Username:    |               |  |
|        | .A. Username |               |  |
|        | Password:    | ลืมรหัสผ่าน ? |  |
|        | B Password   |               |  |
| 15-    |              | ວ ເນົາສູ່ຈະນນ |  |
| A ALLE |              |               |  |

#### วิธีการสมัครสมาชิกใหม่

สำหรับสมาชิกใหม่ ให้ติดต่อผู้ดูแลระบบเพื่อลงทะเบียนและกำหนดสิทธิ์การใช้งานผ่าน โทรศัพท์ : 0 2218 3956, 0 2218 4164 หรือ Email : weee.buriram@gmail.com การเข้าสู่ระบบ

- Username คือ ชื่อที่ใช้เข้าสู่ระบบ จะใช้เป็นตัวอักษรพิมพ์เล็กหรือพิมพ์ใหญ่ สามารถใช้ ผสมกับตัวเลขได้ ตัวอย่างเช่น User001 หรือ acchsm เป็นต้น
- Password คือ รหัสผ่านที่ใช้เข้าสู่ระบบ จะใช้เป็นตัวอักษรพิมพ์เล็กหรือพิมพ์ใหญ่ สามารถ ใช้ผสมกับตัวเลขได้ ตัวอย่างเช่น Qazxcdew1243 หรือ qazacchsm เป็นต้น

#### กรณีลืมรหัสผ่าน

 ลืมรหัสผ่าน คือ ปุ่มที่ใช้กดไปยังหน้าขอรหัสผ่านใหม่ โดยรหัสจะถูกส่งไปยังอีเมลที่ ลงทะเบียนไว้เท่านั้น

#### <u>การขอรหัสผ่านใหม่ (Forget Password)</u>

|                                          | <mark>ନେସା</mark> ନ୍ତ Forget Password |  |
|------------------------------------------|---------------------------------------|--|
| Æ                                        | Email Sing In Forget Password         |  |
| A LE LE LE LE LE LE LE LE LE LE LE LE LE |                                       |  |

หลังจากที่กดปุ่ม "*ลืมรหัสผ่าน?"* จากหน้าเข้าสู่ระบบแล้ว ระบบจะ<del>เด้ง</del>แสดงหน้าต่างใหม่ขึ้นมาให้ กรอกอีเมล จากนั้นกดที่ปุ่ม Forget Password ระบบจะทำการส่งรหัสผ่านใหม่ไปยังอีเมลที่ระบุไว้

อธิบายเพิ่มเติม

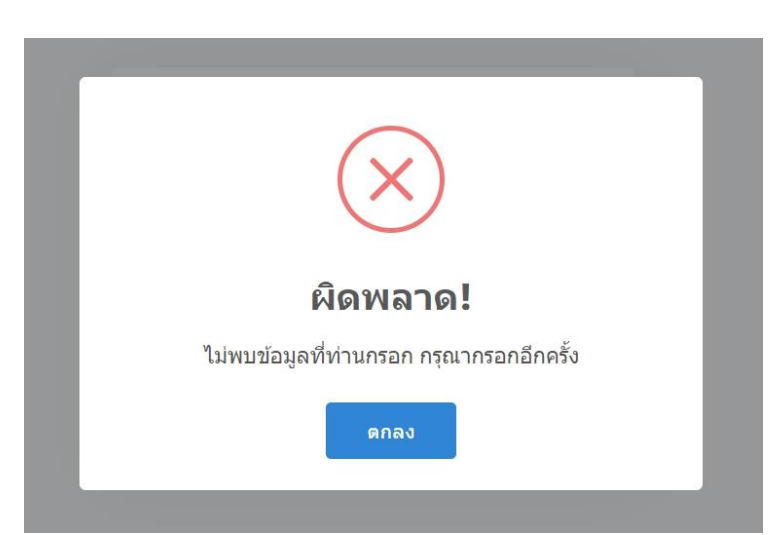

กรณีที่เกิดความผิดพลาดดังรูป เนื่องจากไม่พบอีเมลในระบบหรืออาจจะเกิดจากกรอก อีเมลผิด ให้ติดต่อผู้ดูแลระบบเพื่อแก้ไขต่อไป

#### <u>การใช้งานหน้าแผงควบคุม (Dashboard)</u>

| ນັ່ງຈະວຸລາ                                                      | 1     |                                            |                             |                                  |
|-----------------------------------------------------------------|-------|--------------------------------------------|-----------------------------|----------------------------------|
| 08-08-2564                                                      | ถึง   | 06-11-2584                                 |                             |                                  |
| การนำเข้าขยะอิเล็กทรอนิกส์ ย้อนหลัง 90 วัน ด่าบล แดง<br>จะเดือง | าใหญ่ | รายการขยะอิเล็กทร<br>งามระปรายการ          | อนิกส์เข้าสู่ระบบ           | 3                                |
| ข้อมูลขยะอิเด็การอนิกส์<br>น้ำหลักรม รอดระอได้ รอดระอีง         | 2     | <b>โหรงโลป</b><br>380 ดิโลกรับ             | دهائم د<br>٥ ñlandu         | ເຊິ່ມ<br>ອຸຊີເຊັ່ນ<br>ອຸກິໂລກອີນ |
| 380 กิโลกรับ 138 กิโลกรับ 242 กิโลกรับ<br>490<br>356            |       | 🔮 Икаы<br>0 Alambu                         | อ เครื่องนักผ้า<br>0 Alanta | กระศักษ์าร้อน<br>0 กิโลกรับ      |
| 200<br>250                                                      | _     | หม่อพุงข่าว           0 Alantiz            | โทรสัทรทีมิอธิอ<br>o Alanda | เครื่องปรั้นเคอร์<br>0 กิโลกรัะ  |
| 100                                                             |       | คอมพิวเตอร์ส่วนบุตคล (โน๊คบ่<br>0 กิโลกปัน | [a]                         |                                  |
| 50                                                              |       |                                            |                             |                                  |

หลังจากที่เข้าสู่ระบบแล้ว จะพบหน้า Dashboard เป็นหน้าแรก ซึ่งเป็นหน้าจอที่ใช้แสดง ข้อมูลของระบบทั้งหมด โดยอธิบายตามหมายเลข ดังนี้

- หมายเลข 1 คือ การค้นหาข้อมูล สามารถค้นหาได้ตามช่วงระยะเวลาที่ขยะอิเล็กทรอนิกส์ เข้าสู่ชุมชนรื้อแยก และพื้นที่ที่ต้องการได้ โดยการค้นหาตามระยะเวลาสามารถทำได้โดย เลือกจากวันที่เริ่มค้นหา ถึง วันที่สิ้นสุดที่ต้องการค้นหา
- หมายเลข 2 คือ การแสดงข้อมูล ประกอบด้วยการแสดงผลปริมาณการนำเข้าขยะ อิเล็กทรอนิกส์ทั้งหมด หน่วยเป็นกิโลกรัม การแสดงผลน้ำหนักของขยะอิเล็กทรอนิกส์ที่ ผ่านกระบวนการรื้อแยกด้วยวิธีทางกายภาพ ปริมาณวัสดุที่ขายได้ และปริมาณเศษวัสดุ เหลือทิ้งที่ผ่านกระบวนการรื้อแยกในหน่วยกิโลกรัม ซึ่งการแสดงผลอยู่ในรูปแบบของกราฟ "การนำเข้าขยะอิเล็กทรอนิกส์ย้อนหลัง"
- หมายเลข 3 คือ การแสดงข้อมูล "รายการขยะอิเล็กทรอนิกส์เข้าระบบ" โดยแบ่งหมวดหมู่ ตามประเภทของขยะอิเล็กทรอนิกส์

| <sup>รสอมีขายได้</sup><br>138 กิโลกรัม <b>4</b> . |     | <sub>5ສະໜິທຣິລໜີ</sub><br>242 ກິໂລກວັນ | 5   | ตัดส่วนวิสดุก็ขายได้ และสัดส่วนวิสดุที่เหลือทั้ง | ขระวิโรงคือ • เศษวัสดุเหลือทั้ง |
|---------------------------------------------------|-----|----------------------------------------|-----|--------------------------------------------------|---------------------------------|
| • สิตเป็น                                         | 36% | • ศัสเป็น                              | 64% | 250                                              |                                 |
| รายถิ่มจวก วิสตที่ยายได้                          |     |                                        |     | 200 7                                            |                                 |
| 98,3442                                           | 6   |                                        |     | 150                                              |                                 |
| • ##/3.7                                          | -   |                                        | 36% | 109                                              |                                 |
|                                                   |     |                                        |     | .50                                              |                                 |
|                                                   |     |                                        |     | 0 Secolar                                        |                                 |

- หมายเลข 4 คือ ปริมาณ "วัสดุที่ขายได้" ที่ผ่านกระบวนการรื้อแยก หน่วยเป็นกิโลกรัม / ระยะเวลาที่ค้นหา
- หมายเลข 5 คือ ปริมาณ "วัสดุเหลือทิ้ง" ที่ผ่านกระบวนการรื้อแยก หน่วยเป็นกิโลกรัม / ระยะเวลาที่ค้นหา
- หมายเลข 6 คือ การคาดการณ์ "รายได้จากการขายวัสดุที่มีค่า" แสดงหน่วยเป็นบาท
- หมายเลข 7 คือ กราฟแสดงสัดส่วนปริมาณ "วัสดุที่ขายได้" และ "วัสดุเหลือทิ้ง" ที่ผ่าน กระบวนการรื้อแยก หน่วยเป็นกิโลกรัม / ระยะเวลาที่ค้นหา

| 🔳 การนำเข่าขยะอิเล็กทรอนิกส์ ย้อนหลัง 90 วัน ด่านล แดงใหญ่<br>มเสดงยุเลข้าลาเอเฉพา ๆ ระเวา เพื่รัง เยิเ | 8 🧧         | รายการขยะอิเล็กหรอบิกส์เข้าสู่ระบบ<br>ขณะประการ |                                                |                                |  |  |
|----------------------------------------------------------------------------------------------------|-------------|-------------------------------------------------|------------------------------------------------|--------------------------------|--|--|
| รระบาน ระบาน ระบาน ระบาน ระบาน                                                                          |             | <b>โทรงโคน์</b><br>380 กิโลกรับ                 | เตารัด<br>0 กิโลกริม                           | ()<br>ข้เข้น<br>0 กิโลกวิม     |  |  |
| 380 กิโตกวัน 138 กิโตกวัน 242 กิโตกวัน                                                                  |             | <b>ารัดอม</b><br>0 กิโลกรัม                     | <ul> <li>เครื่องนักผ่า<br/>0 กันกรม</li> </ul> | อกระดักปาร์ลน<br>o กันอกระ     |  |  |
| 200                                                                                                    |             | พมัลพุงทำว<br>0 กิโลกระ                         | โทรศัพท์มือถือ<br>0 กับกระ                     | (ตรีองปรั้นเตอร์<br>0 ก็โดกรับ |  |  |
| 200<br>150                                                                                              |             | ดอมพิวเตอร์ส่วนบุตคล (โน๊ตบุ๊ค)<br>0 กิโลกริม   |                                                |                                |  |  |
| 50                                                                                                    |             |                                                 |                                                |                                |  |  |
| น้ำหรือรวม รัสธุราชได้ รัสธุร                                                                           | ตุเหลือทั้ง |                                                 |                                                |                                |  |  |

หมายเลข 8 คือ การแสดงผลข้อมูลเฉพาะหน่วยงานที่อยู่ในพื้นที่ที่รับผิดชอบเท่านั้น

#### <u>การจัดการข้อมูลสถานประกอบการ</u>

| **                       | ≡1                                       |                           |   |         |       |         |                  | 3               |
|--------------------------|------------------------------------------|---------------------------|---|---------|-------|---------|------------------|-----------------|
| <b>(2)</b><br>(2)<br>(4) | 2<br>รายชื่อสถานประกอ                    | บบการ                     |   |         |       | 14      | 4 + เพิ่มข้อมูย  | สถานประกอบการ   |
|                          | Show 10 ¢ entries<br>ดำดับ. รป           | สถานประกอบการ             |   | อำเภอ   | ด่านอ | จังหวัด | Search:<br>สถานะ |                 |
|                          | 1                                        | 11 มริษัท พาดี จำกัด      | 5 | าม      | า     |         | 6                | n n<br>7≰ ℝ8    |
|                          | ลำดับ. รูป<br>Showing I to I of I entrie | <b>สกานประกอบการ</b><br>ธ |   | จังหวัด | ดำบล  | อำเภอ   | สถานะ            | Previous 1 Next |
|                          | Copyright © 2020.                        |                           |   |         |       |         |                  |                 |

การกรอกข้อมูลขยะอิเล็กทรอนิกส์ จะถูกแบ่งสิทธิ์ออกเป็น 2 ระดับ คือ

- หน่วยงานราชการ สามารถเห็นการแสดงผลข้อมูลเฉพาะพื้นที่ที่รับผิดชอบเท่านั้น
- ผู้ประกอบการ สามารถเห็นการแสดงผลข้อมูลของตัวเองได้เท่านั้น

#### อธิบายตามหมายเลข

หมายเลข 1 คือ แถบขยายเมนู

หมายเลข 2 คือ เมนูของระบบ จะมีเมนูหลักอยู่ 3 เมนู

- Dashboard
- รายการนำเข้าข้อมูล
- การจัดการ
- หมายเลข 3 คือ แถบแสดงรูปภาพของผู้ใช้งาน ซึ่งจะมีเมนูย่อย 2 เมนู คือ
  - ข้อมูลส่วนตัว ใช้สำหรับการจัดการข้อมูลส่วนตัว
  - ออกจากระบบ
- หมายเลข 4 คือ การเพิ่มข้อมูลสถานประกอบการ
- หมายเลข 5 คือ สถานประกอบการที่อยู่ในระบบ
- หมายเลข 6 คือ การเปิด-ปิด สถานะการใช้งาน
- หมายเลข 7 คือ การแก้ไขข้อมูลสถานประกอบการ
- หมายเลข 8 คือ การนำเข้าข้อมูลขยะอิเล็กทรอนิกส์ของสถานประกอบการที่เลือก

## การเพิ่มข้อมูลสถานประกอบการ

| พิทระแตก() เร    |                |                 |                  |                |
|------------------|----------------|-----------------|------------------|----------------|
| สถานประกอบการ :* |                |                 |                  |                |
| สถานประกอบการ    |                |                 |                  |                |
| ชื่อ :*          |                | นามสกุล :*      |                  |                |
| ชื่อ             |                | นามสกุล         |                  |                |
| ที่อยู่ :*       |                | 1               |                  |                |
| ที่อยู่          |                |                 |                  |                |
| จังหวัด :*       |                | อำเภอ :*        |                  |                |
| เลือก            | ~              | เลือก           |                  |                |
| ຕຳນລ :*          |                | รหัสไปรษณีย์ :* |                  |                |
| เลือก            | v              | รทัสไปรษณีย์    |                  |                |
| Email :          | เบอร์ดีดต่อ :* |                 | ชื่อผู้ติดต่อ :* |                |
| Email            | เบอร์ดีคตอ     |                 | ชื่อผู้ติดต่อ    |                |
|                  |                |                 |                  |                |
| ที่อยู่เพิ่มเดิม |                |                 |                  | 2 เพิ่มที่อยู่ |
|                  | 2              |                 |                  |                |

จากหน้าจอแสดงรายการนำเข้าข้อมูล ให้กดที่ปุ่ม *เพิ่มข้อมูลสถานประกอบการ* หลังจากที่ กดปุ่ม เพิ่ม ข้อมูลสถานประกอบการ แล้ว จะแสดงหน้าต่างที่ใช้กรอกข้อมูล โดยอธิบายตาม หมายเลข ดังนี้

- หมายเลข 1 คือ ข้อมูลของสถานประกอบการ
- หมายเลข 2 คือ กรณีที่สถานประกอบการนั้นมีที่อยู่หลายที่ สามารถเพิ่มข้อมูลที่อยู่ได้ที่ปุ่ม <u>เพิ่มที่อยู่</u>
- หมายเลข 3 คือ การยืนยันการบันทึกข้อมูล ซึ่งทุกครั้งที่มีการแก้ไขข้อมูลต้องกดปุ่มบันทึก ข้อมูลทุกครั้ง มิเช่นนั้นระบบจะไม่ทำการบันทึกข้อมูล

| ที่อยู่ :* |                |                 |                  |   |
|------------|----------------|-----------------|------------------|---|
| ที่อยู่    |                |                 |                  |   |
| จังหวัด :* |                | อำเภอ :*        |                  |   |
| เลือก      | ×              | เลือก           |                  | V |
| ตำบล :*    |                | รหัสไปรษณีย์ :* |                  |   |
| เลือก      | v              | รหัสไปรษณีย์    |                  |   |
| Email :*   | เบอร์ดิดต่อ :* |                 | ชื่อผู้ติดต่อ :* |   |
| Email      | เบอร์ติดต่อ    | 4               | ซื้อผู้ติดต่อ    |   |
|            | Rer            | move            |                  |   |

หมายเลข 4 คือ การลบข้อมูลที่อยู่ของสถานประกอบการ

#### การแก้ไขข้อมูลสถานประกอบการ

จากหน้าจอแสดงรายการนำเข้าข้อมูล จะมีรายชื่อสถานประกอบการแสดงอยู่ ให้กดที่ปุ่ม แก้ไขข้อมูล (icon รูปดินสอ) ตามรูป เพื่อเข้าสู่หน้าจอแก้ไขข้อมูล ซึ่งองค์ประกอบหน้าจอนี้เป็น รูปแบบเดียวกับการเพิ่มที่อยู่ของสถานประกอบการ แต่จะสามารถเพิ่มที่อยู่ของสถานประกอบการ ได้ตามความต้องการ

| 1 | พรขับของเก่า | ข้องชัย          | โคกสะอาด | กาฟ์สินธุ์ | ปุ่มแก้ไขข้อมูล |
|---|--------------|------------------|----------|------------|-----------------|
| 2 | สุพรรณค้าขาย | บ้านใหม่ไช่ยพจน์ | แดงใหญ่  | บุรีรัมย์  | <u>د</u>        |
| 3 | ณรงค์ค้าขาย  | บ้านใหม่ไชยพจน์  | แดงใหญ่  | บุรีรัมย์  | <u>د</u><br>۲۵  |

### การนำเข้าข้อมูลขยะอิเล็กทรอนิกส์

การนำเข้าข้อมูลขยะอิเล็กทรอนิกส์ ต้องเข้าจากหน้าจอรายชื่อสถานประกอบการ (กรณีที่ เข้าใช้งานด้วยสิทธิ์สถานประกอบการจะเข้าไปที่หน้าจอการนำเข้าข้อมูลขยะอิเล็กทรอนิกส์ อัตโนมัติ) ให้เลือกรายชื่อสถานประกอบการที่ต้องการเพิ่มข้อมูลและกดที่ปุ่มนำเข้าข้อมูลขยะ อิเล็กทรอนิกส์ (icon รูปกระดาษมีแว่นขยาย)

| 1 | VEN | พรขัยของเก่า | พ่องชัย         | โดกสะอาด                            | กาพัสินธุ์                           |                   | 2 |
|---|-----|--------------|-----------------|-------------------------------------|--------------------------------------|-------------------|---|
| 2 |     | สุพรรณด้าบาย | บ้านใหม่ไชยพจน์ | <sup>แดงใหญ่</sup><br>ปุ่มนำเข้าข้อ | <sup>มรรมย์</sup><br>อมูลขยะอิเล็กทร | <b></b><br>อนิกส์ | 2 |
| 3 |     | ณรงค์คำขาย   | บ้านใหม่ใชยพจน์ | แดงใหญ่                             | บุรีรัมย์                            |                   | 2 |

หลังจากเลือกสถานประกอบการที่ต้องการนำเข้าข้อมูลแล้ว เมื่อกดปุ่มนำเข้าข้อมูลขยะ อิเล็กทรอนิกส์ จะแสดงหน้าต่างดังรูป

| รายการนำเข้าข้อมูลขยะอิเล็กทรอนิกส์ ของ สมหมายการคำ    | 1 + เชียร้อมูลขอวินีส์การสนิกส์   |                                     |
|--------------------------------------------------------|-----------------------------------|-------------------------------------|
| ช่วงเวลา<br>13-11-2564                                 | 2<br>ถึง 13-12-2864               | ส์สภา                               |
| ⊟ การนำเข้าขยะอิเล็กทรอนิกส์ ย้อนหลัง 30 วัน<br>₀นร์อง | 3 📋 אושניס נישניס נישנים 3        | รขยะเข้าระบบ                        |
| โทรทัศน์<br>0 ดารางเมดร                                | เดารีด<br>0 ดารางเมตร             | ตู้เย็น<br>0 ตารางเมตร              |
| พัดลม<br>0 ตารางเมตร                                   | เครื่องซักผ้า<br>0 ดารางเมตร<br>4 | <b>กระติกน้ำร้อน</b><br>0 ตารางเมตร |
| พม้อหุงข้าว<br>0 ตารางเมตร                             | โทรศัพท์มือถือ<br>0 ตารางเมตร     | เครื่องพิมพ์<br>0 ตารางเมตร         |
| คอมพิวเตอร์ส่วนบุคคล (โน้ตร<br>0 ดารางเมดร             | นุ๊ก)                             |                                     |

#### อธิบายตามหมายเลข

- หมายเลข 1 คือ การเพิ่มข้อมูลขยะอิเล็กทรอนิกส์
- หมายเลข 2 คือ ช่วงวันที่ค้นหาข้อมูลจะสามารถค้นหาได้ตามช่วงระยะเวลา โดยสามารถ ค้นจากวันที่เริ่มค้นหา ถึงวันที่สิ้นสุดที่ต้องการค้นหา
- หมายเลข 3 คือ แสดงข้อมูลขยะอิเล็กทรอนิกส์ย้อนหลัง
- หมายเลข 4 คือ การแสดงข้อมูลรายการที่น้ำเข้าระบบแยกตามประเภทของขยะ
   อิเล็กทรอนิกส์

| บัญชีอัตราค่าธรรมเนียม การควบคุมกิจการที่เป็นอันตรายต่อสุขภาพ ประเภทกิจการการสะสมวัตถุหรือสิ่งของที่ข่ารุด |                                                |  |  |  |  |  |
|----------------------------------------------------------------------------------------------------|------------------------------------------------|--|--|--|--|--|
| ~                                                                                                    | พื้นที่ที่ใช้ในการเก็บทั้งหมด (ตารางเมตร)      |  |  |  |  |  |
|                                                                                                    | 0 ตารางเมตร                                    |  |  |  |  |  |
| (\$                                                                                                    | อัตราค่าธรรมเนียม (บาท) 5                      |  |  |  |  |  |
|                                                                                                    | 250 บาท                                        |  |  |  |  |  |
| Θ                                                                                                    | การสะสมหรือสิ่งของที่ชำรุด ใช้แล้วหรือเหลือใช้ |  |  |  |  |  |
|                                                                                                    | พื้นที่ใช้วางวัตถุไม่เกิน 25 ตารางเมตร         |  |  |  |  |  |
|                                                                                                    |                                                |  |  |  |  |  |
|                                                                                                    |                                                |  |  |  |  |  |

- หมายเลข 5 คือ แสดงบัญชีอัตราค่าธรรมเนียม โดยแบ่งเป็น 3 กระบวนการ คือ
  - พื้นที่ที่ใช้ในการเก็บทั้งหมด (ตารางเมตร)
  - อัตราค่าธรรมเนียม (บาท)
  - O การสะสม หรือสิ่งของที่ชำรุด ใช้แล้วหรือเหลือใช้ (พื้นที่ใช้วางวัตถุไม่เกิน 25 ตารางเมตร)

| Show 10 \$       | entries    |          | Search: |          |                  |
|------------------|------------|----------|---------|----------|------------------|
| ลำดับ            | ţ1         | รายการ   | สานวน   |          |                  |
| 1                |            | 20210513 | 20      | 6 ₫      | R <mark>7</mark> |
| 2                |            | 20210518 | 5 5     | 2        | ۵                |
| 3                |            | 20210524 | 8       | <u>@</u> | R                |
| ลำดับ            |            | รายการ   | จำนวน   |          |                  |
| Showing 1 to 3 o | of 3 entri | es       |         | Previous | 1 Next           |

| Show 10 ¢ en          | tries    |   |         | Search:         |
|-----------------------|----------|---|---------|-----------------|
| สาตับ                 | รายการ   |   | สานวน   |                 |
| 1                     | 20211120 | 6 | 140,945 | 7∉ ≅8           |
| ลำดับ                 | รายการ   |   | จำนวน   |                 |
| Showing 1 to 1 of 1 e | ontries  |   |         | Previous 1 Next |

- หมายเลข 6 คือ รายการวันที่ที่นำข้อมูลเข้าระบบ
- หมายเลข 7 คือ การเพิ่มข้อมูลรายการขยะอิเล็กทรอนิกส์ที่ต้องการนำเข้า
- หมายเลข 8 คือ การแสดงภาพรวมของวันที่ต้องการให้แสดงผล

### การเพิ่มข้อมูลขยะอิเล็กทรอนิกส์ (เพิ่มเติมจากหมายเลข 6)

| รายการวันที่                       |              |          |              |         |            |            |                |  |
|------------------------------------|--------------|----------|--------------|---------|------------|------------|----------------|--|
| ₿ 13-05-2021                       |              |          | ŕ            | 1       |            |            |                |  |
| ข้อมูลการนำเข้า 2                  |              |          |              |         |            |            |                |  |
| ประเภทขยะอิเล็กทรอ                 | นิกส์: ชนิด: | ยี่ห้อ : |              | รุ่น :  |            | ขนาด()     | จำนวน / ชิ้น : |  |
| เลือกประเภท                        | ∨ เลือกช     | มิด ∨เ   | ลือกยี่ห้อ 🚿 | / เลือก | รุ่น ∨     | ขนาด       | จำนวน          |  |
|                                    |              |          |              | 3       |            |            |                |  |
|                                    |              |          |              | เพิ่ม   |            |            |                |  |
|                                    |              |          |              |         |            |            |                |  |
| ประเภทของขยะอิเ                    | ล็กทรอนิกส์  |          |              |         |            |            |                |  |
| ประเภท ชนิด ยี่ห้อ รุ่น ขนาด จำนวน |              |          |              |         |            |            |                |  |
| โทรทัศน์                           | จอแบน        | Distar   | MT-211PF     | 8       | 20         | 20         | au 5           |  |
|                                    |              |          |              | 6       | รวมทั้งหมด | 20 เครื่อง |                |  |
| บันทึก                             |              |          |              |         |            |            |                |  |

- หมายเลข 1 คือ เลือกวันที่ที่ต้องการนำเข้าข้อมูลขยะอิเล็กทรอนิกส์ โดยสามารถเลือกวันที่ ย้อนหลังได้
- หมายเลข 2 คือ รายการนำเข้า โดยจะแยกตามประเภทขยะอิเล็กทรอนิกส์ ซึ่งสามารถ นำเข้าข้อมูล ชนิด ยี่ห้อ รุ่น ขนาด และจำนวน/ชิ้น

- หมายเลข 3 คือ การเพิ่มข้อมูลจากหมายเลข 2 ซึ่งสามารถเพิ่มเติมข้อมูลได้ตามความ ต้องการ
- หมายเลข 4 คือ รายการประเภทขยะอิเล็กทรอนิกส์ที่ถูกเพิ่มเข้าระบบ
- หมายเลข 5 คือ การลบข้อมูลรายการขยะอิเล็กทรอนิกส์
- หมายเลข 6 คือ การบันทึกข้อมูลทั้งหน้าจอ

| การนำเข้าขยะอิเล็กทรอนิกส์<br>เริ่มต้อง             | รายการขยะเข้าระบบ<br>เรายการ                                                                             |  |  |  |
|-----------------------------------------------------|----------------------------------------------------------------------------------------------------|--|--|--|
| น้ำหนักรวม<br>น้ำหนักรวม วัสดุขายได้ วัสตุเหลือทั้ง | โพรรัศป         เตารัด           100 คิโลกกิม         5 กิโลกกิม                                         |  |  |  |
| 105 กิโลกรัม 5 กิโลกรัม<br>128                      | พัดลม         อังนักสำ         กระดีกน้ำร้อน           0 กับลกถิ่ม         อิงกับกลีบ         อิงกับกลีบ |  |  |  |
| 80<br>편<br>편<br>60                                  | 💮 หม่อหระทั่วว<br>o ดัโลดกัน o ดัโลดกัน o ดัโลดกัน                                                       |  |  |  |
| 40<br>20<br>0                                       | คอมพิวเตอร์ส่วนบุคคล 8<br>(ปละทัก)<br>0 ศัลศภม                                                           |  |  |  |

- หมายเลข 7 คือ การแสดงข้อมูลการนำเข้าขยะอิเล็กทรอนิกส์ในรูปแบบของกราฟ โดยจะ แสดงเป็นน้ำหนักรวม และแยกออกเป็นวัสดุที่ขายได้ กับ วัสดุเหลือทิ้ง
- หมายเลข 8 คือ การแสดงข้อมูล "รายการขยะเข้าระบบ" โดยจะแบ่งออกเป็นหมวดหมู่ ประเภทของขยะอิเล็กทรอนิกส์

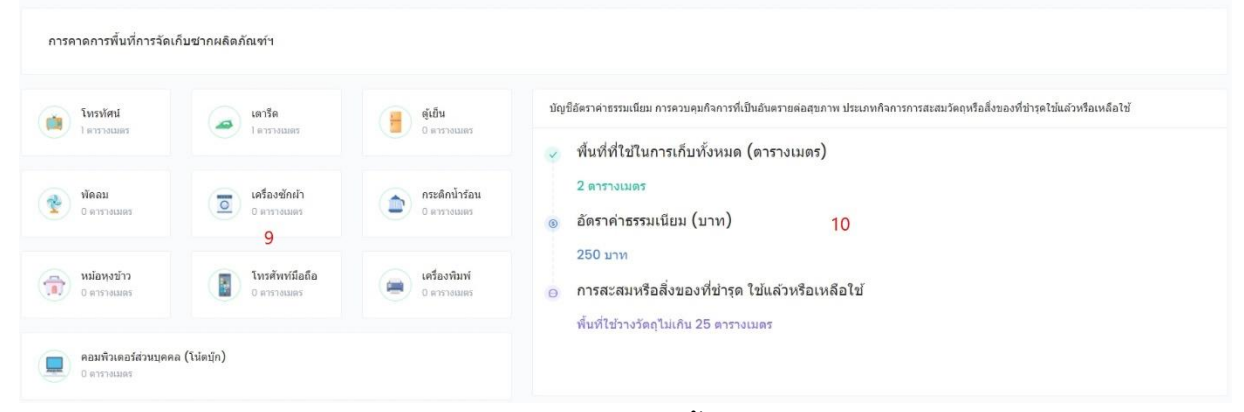

- หมายเลข 9 คือ การแสดงจำนวนการคาดการพื้นที่การจัดเก็บซากผลิตภัณฑ์ตามหมวดหมู่
- หมายเลข 10 คือ การแสดงการคาดการพื้นที่การจัดเก็บซากผลิตภัณฑ์บัญชีอัตรา ค่าธรรมเนียม การควบควบกิจการที่เป็นอันตรายต่อสุขภาพ ประเภทกิจการสะสมวัตถุ หรือ สิ่งของที่ชำรุดใช้แล้ว หรือเหลือใช้

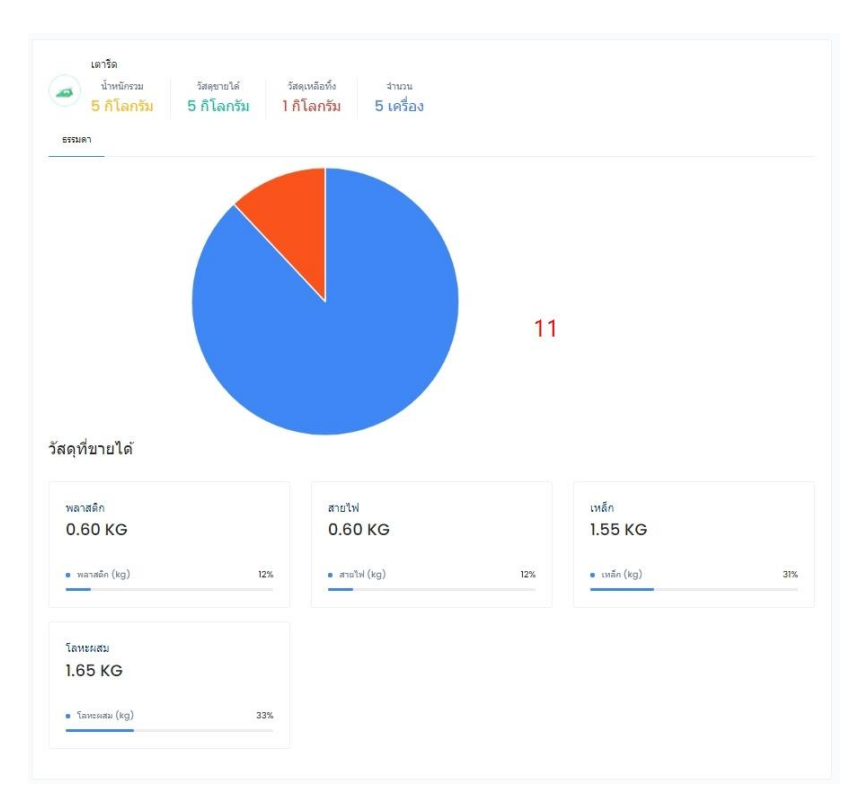

หมายเลข 11 คือ การแสดงข้อมูลการนำเข้าขยะอิเล็กทรอนิกส์ โดยแยกเป็นหมวดหมู่
 เฉพาะส่วนที่นำเข้ามาแสดงผลในรูปแบบกราฟ และจะแสดงเป็นน้ำหนักรวม วัสดุที่ขายได้
 กับ วัสดุเหลือทิ้ง จำนวน

## <u>การจัดการข้อมูลทั่วไป</u>

เป็นส่วนที่ใช้จัดการข้อมูลการใช้งานของระบบ แบ่งการจัดการออกเป็นทั้งหมด 4 ส่วน คือ

1. ข้อมูลผู้ใช้งาน ใช้จัดการข้อมูลผู้ใช้งานในระบบทั้งหมด

| \$           | Ξ                                             |                   |          |           | 6                             |
|--------------|-----------------------------------------------|-------------------|----------|-----------|-------------------------------|
| 0<br>2<br>\$ | รายชื่อสถานประกอบการ                          |                   |          |           | 1<br>+ säiniagaseruotenaturns |
| 8            | Show 10 e entries<br>414542 gt entralsmaterna | สำเภอ             | dua dua  |           | Search:                       |
|              | 1 uarbrojnssh                                 | บ่านใหม่ใช่อาจจรร | uestnej  |           |                               |
|              | 2 <b>URL</b> URLINNER                         | 2 sinubuiltuswei  | ແລະໃຫດງ  |           | 3 💿 👱 🕫                       |
|              | 3 เพียงสายเสียง                               | ม่านใหม่ไหยพรม่   | usofinoj | ນຸອີຣີມບໍ |                               |
|              | 4 ahrsansh                                    | ม่านใหม่ในอาจจน์  | usolinaj | บุรีริมย์ |                               |

- หมายเลข 1 คือ การเพิ่มผู้ใช้งาน แบ่งออกเป็น 3 สิทธิ์ คือ เจ้าหน้าที่ ศสอ. หน่วยงาน ราชการ และสถานประกอบการ
- หมายเลข 2 คือ รายการผู้ใช้งานในระบบ

- หมายเลข 3 คือ สถานะการใช้งาน จะใช้การเลื่อนปุ่มเปิด หรือปิดการใช้งาน
- หมายเลข 4 คือ การแสดงผล และแก้ไขข้อมูลของผู้ใช้งาน